如何使用 Nero 來燒 \*.bin 和 \*.cue 映象檔? 之前在中國網站找到幾個完全版的遊戲,站長將他做成了

CDRWIN 的映象檔,BUT 偶用CDRWIN 燒起來卻怪怪的~

於是我嘗試用 NERO 來燒燒看!(如有錯誤,歡迎<u>指正</u>)

## 1.先轉換映象檔格式

第一步、開啓 NERO,並使用 NERO 精靈。 選擇「邊製新的CD\其他光碟格式\由映象檔建立光碟\完成」

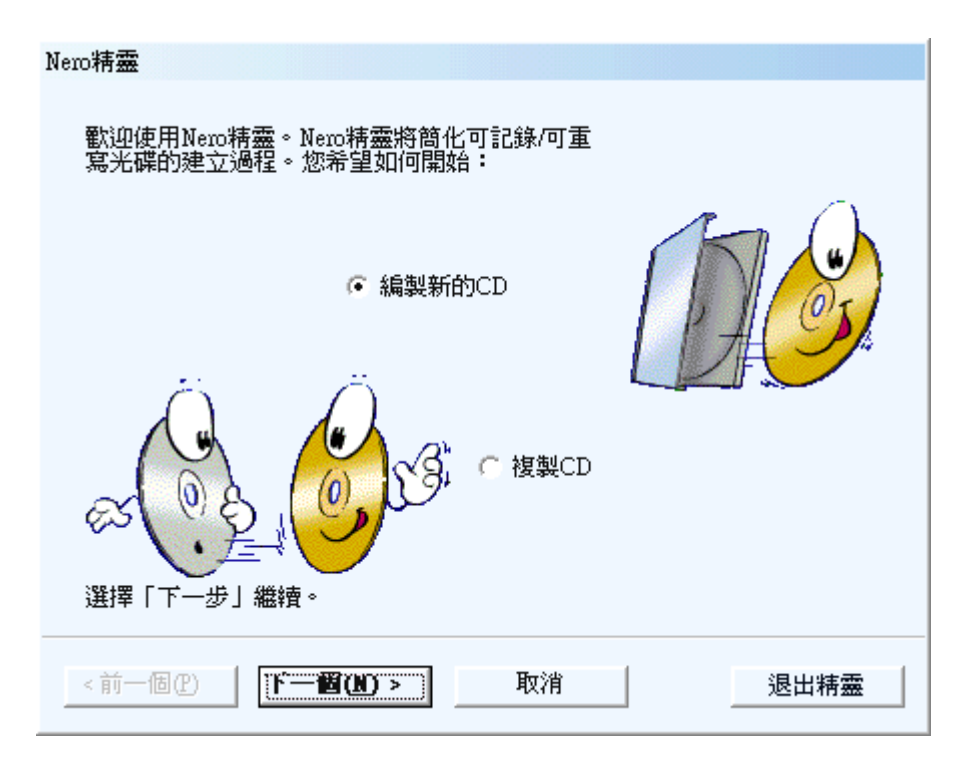

第二步、將檔案類型選擇「所有檔案(\*.\*)」,再點選 \*.bin 的映象檔。

| 開啓 |                    |                                         |            |   |       |               | ? ×  |
|----|--------------------|-----------------------------------------|------------|---|-------|---------------|------|
|    | 查詢(l):             | 📴 topshot2                              |            | • | + 🗈 💣 | <b>!!!!</b> • |      |
|    | <b>逐</b><br>記錄     | Mage nrg<br>TOPSHOT2.BIN<br>TOPSHOT2.CU | E          |   |       |               |      |
|    | <b>译</b>           |                                         |            |   |       |               |      |
| ;  | 我的文件               |                                         |            |   |       |               |      |
|    | <b>夏</b> 夏<br>我的電腦 |                                         |            |   |       |               |      |
|    | S                  | 檔名(N):                                  |            |   | •     | 睅             | 啓(0) |
| 網  | 路上的芳鄰              | 檔案類型( <u>T</u> ):                       | 所有檔案 (*.*) |   | •     |               | 取消   |

如何使用 Nero 來燒 \*.bin 和 \*.cue 映象檔? 第三步、勾選「原始資料」後,按確定。

| 外來映像檔設定      | ×       |
|--------------|---------|
| - 映像類型       |         |
| 映像類型:        | 資料模式1 🔹 |
| ▼ 原始資料       |         |
| - 設定         |         |
| 區塊大小 (Bytes) | 2352 💌  |
| 映像標頭(Bytes)  | 0       |
| 映像尾(Bytes)   | 0       |
| □ 雜混<br>□ 交換 |         |
| 確定           | 取消      |

第四步、勾選「建立映象」後,按燒錄。PS.這時只是轉換映象格式。

| Nero精靈(燒錄光碟)   |                                                |      |  |  |  |  |
|----------------|------------------------------------------------|------|--|--|--|--|
|                | 現選擇所希望的燒錄參數:<br>○ 測試(無實際燒錄)<br>○ 測試與燒錄<br>☞ 燒錄 |      |  |  |  |  |
|                |                                                | 建立映像 |  |  |  |  |
| 選擇「燒錄」,開始燒錄光碟。 |                                                |      |  |  |  |  |
| <前一個(2)        | <b>燒錄</b> 取消                                   | 退出精靈 |  |  |  |  |

第五步、找一個地方讓 NERO 的映象檔好安頓。PS.空間要夠喔! 按下存檔後就開始轉換,當轉換完,記得按「放棄」~ 如何使用 Nero 來燒 \*.bin 和 \*.cue 映象檔?

| 儲存映像檔案           |                    |                          |   |     |       | ? ×         |
|------------------|--------------------|--------------------------|---|-----|-------|-------------|
| 儲存於①:            | 🗁 topshot2         |                          | • | ← 🗈 | 💣 🎟 • |             |
| <b>び</b><br>記錄   | Mage.nrg           |                          |   |     |       |             |
| <b>じ</b>         |                    |                          |   |     |       |             |
| <b>沙</b> 我的文件    |                    |                          |   |     |       |             |
| <b>夏</b><br>我的電腦 |                    |                          |   |     |       |             |
| 網路上的芳鄰           | 檔名(N):<br>存檔類型(T): | Image.nrg<br>映像檔案(*.nrg) |   |     | •     | 存檔(S)<br>取消 |

2.開始燒~~~

第一步、按下 F I 開啓舊檔」的按鈕,點選轉換完成的\*.nrg 映象檔,並開啓。

| 開啓舊檔                     | ? ×     |
|--------------------------|---------|
| 搜尋位置①: 🗁 topshot2        | - 🖬 📸 🖬 |
| Image mg<br>TOPSHOT2.BIN |         |
| TOPSHOT2.CUE             |         |
|                          |         |
|                          |         |
| 」<br>檔案名稱(N): Image.nrg  |         |
| 檔案類型(I): 所有文件 (*.*)      |         |

第二步、將「建立映象」的勾勾去掉,選擇好速度,那就開始燒吧~

| Nero精靈(燒錄光碟)                            |                                |  |  |  |  |
|-----------------------------------------|--------------------------------|--|--|--|--|
| 現選打<br>() 測語<br>() 測語<br>() 測語<br>() 漢語 | 睪所希望的燒錄參數:<br>式(無實際燒錄)<br>試與燒錄 |  |  |  |  |
|                                         | 建立映像 厂                         |  |  |  |  |
|                                         | 寫速度:  4x (600 KB/s)  ▼         |  |  |  |  |
| 選擇「燒錄」,開始燒錄光碟。                          |                                |  |  |  |  |
| <前一個(2) 焼錄                              | <b>取消</b> 退出精靈                 |  |  |  |  |

第三步、完成啦~按下「放棄」,一片熱呼呼的光碟就送出來啦~

| 成                                                                           |                  | _ 🗆 X     |
|-----------------------------------------------------------------------------|------------------|-----------|
| 編製                                                                          |                  |           |
|                                                                             |                  | 75:47.59  |
| CD映像                                                                        |                  | 765 MB    |
| ① 10/11/5/11 明始新方世安                                                         |                  |           |
| <ul> <li>(1) PM 11:50:11 開始習行協業</li> <li>(3) PM 11:56:11 暫存檔案已完成</li> </ul> |                  | <u></u>   |
| 1 PM 11:56:11 開始以6x (900 KB/s)的速度燒錄                                         | :                |           |
| (1) AM 12:10:03 以6x (900 KB/s)的速度燒錄過程                                       | 成功完成             | -1        |
|                                                                             |                  | <u> </u>  |
| □ 元成                                                                        |                  |           |
|                                                                             |                  |           |
| CD-ROM 模式1                                                                  |                  |           |
|                                                                             | 總時間:             | 00:13:53  |
|                                                                             |                  |           |
| _ 宜】 6v /000 KB/s)                                                          | 情報思知             | 雨大小小米能一   |
|                                                                             | /95.9K 667(8, 12 |           |
| ATAPI CD-R/RW 8X4X32: 閑置                                                    |                  |           |
|                                                                             |                  |           |
| 「 完成後月新聞期青脚                                                                 |                  |           |
|                                                                             |                  |           |
| スピロ 3416015 * 21541340023株計7/26 * (諸友)                                      |                  | 165 毎(1)) |

備註:或許有些人已經知道了~但教學就是要讓不知道的人也瞭解,這 個教學或許可以用在別的映象檔上,大家可以去試試看~

PS.在轉換映象檔的第四步可以不勾選建立映象檔而直接燒,時間多的可以照以上步驟~

http://hw-driver-bal.nctu.cc:52833/pub/slime/teach/nerotobin/nero-to-bin.htm

如何使用 Nero 來燒 \*.bin 和 \*.cue 映象檔? wildfish

2001/09/02